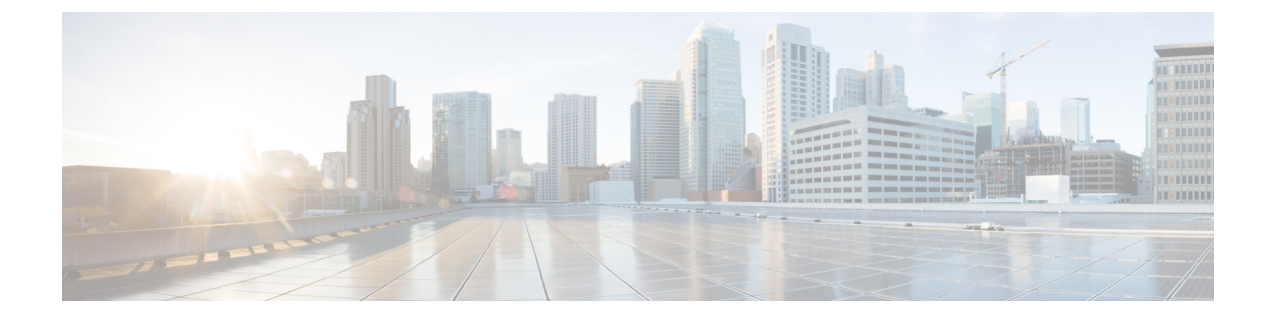

## **Fabric Interconnect Alarms**

• Fabric Interconnect Components Alarms, on page 1

## **Fabric Interconnect Components Alarms**

Following table shows the description of the supported alarms for Fabric Interconnect components.

| Name                   | мо              | Severity | Explanation                                                                                                    | Recommended Action                                                                                                    |
|------------------------|-----------------|----------|----------------------------------------------------------------------------------------------------|----------------------------------------------------------------------------------------------------|
| PeerFirmwareOutOfSync  | network.element | Info     | This alarm is triggered<br>when there is a discrepancy<br>in the firmware version<br>between peer fabric<br>interconnects, indicating<br>that they are not<br>synchronized.                                                                                                    | <ol> <li>Initiate the firmware upgrade<br/>process on the peer fabric<br/>interconnect to align its firmware<br/>version with the other<br/>interconnect.</li> <li>Verify that both fabric<br/>interconnects are operating on<br/>identical firmware versions<br/>post-upgrade to ensure<br/>synchronization.</li> </ol> |
| fpgaUpgrade            | network.Element | Critical | This alarm occurs when<br>you update to Infrastructure<br>Release 4.1(3) or a later<br>version on Cisco UCS<br>6400 Series Fabric<br>Interconnects, you may<br>notice a specific message<br>on one or both Fabric<br>Interconnects, depending<br>on the original<br>factory-shipped code for<br>the device. There is no<br>production risk involved.<br>However, it's important to<br>note that the security level<br>may be slightly lower. | To enhance the security of your<br>Field-Programmable Gate Array<br>(FPGA), execute the 'activate<br>secure-fpga' command on the target<br>device through your console's<br>Command Line Interface (CLI). For<br>more information, see Intersight Help<br>Center.                                                        |
| NetworkSwitchEvacuated | network.Element | Info     | This alarm is triggered<br>when the Fabric<br>Interconnect is evacuated.<br>For example, Evacuation<br>enabled for<br>DomainName/switch-B.                                                                                                    | Disable the Fabric Evacuation on the Fabric Interconnect for the alarm to get cleared.                                                                                                    |

| Name                      | мо                  | Severity | Explanation                                                                                                    | Recommended Action                                        |                                                                                                    |
|---------------------------|---------------------|----------|----------------------------------------------------------------------------------------------------|-----------------------------------------------------------|----------------------------------------------------------------------------------------------------|
| SwitchFanModuleInoperable | equipment.FanModule | Critical | This alarm occurs if a fan<br>module is not operational.<br>It can occur when one or<br>more fans in a fan module<br>are not operational. | 1. Check<br>the Gl<br>Intero<br>Modu                      | t the fan module status on<br>UI <b>Fabric</b><br>connects>Inventory>Fan<br>lles                                                             |
|                           |                     |          |                                                                                                    | 2. Ensur<br>install<br>proper                             | e that at least one fan is<br>ed and functioning<br>rly.                                                                                     |
|                           |                     |          |                                                                                                    | 3. Check<br>messa<br>for the                              | t the fan-related syslog<br>ges to see the exact reason<br>e failure.                                                                        |
|                           |                     |          |                                                                                                    | <ol> <li>Create<br/>tech<br/>contac<br/>fan ne</li> </ol> | e a show<br>-support file and<br>et Cisco TAC to see if the<br>reds replacement.                                                             |
| SwitchFanInoperable       | equipment.Fan       | Critical | This alarm occurs if a fan is not operational.                                                                                            | 1. Check<br>Fabri<br>Intero<br>Modu                       | t the fan status on the GUI<br>c<br>connects>Inventory>Fan<br>lles                                                                           |
|                           |                     |          |                                                                                                    | 2. Check<br>messa<br>for the                              | t the fan-related syslog<br>ges to see the exact reason<br>e failure.                                                                        |
|                           |                     |          |                                                                                                    | 3. Create<br>tech<br>contac<br>fan ne                     | e a show<br>-support file and<br>et Cisco TAC to see if the<br>reds replacement.                                                             |
| SwitchFanPoweredOff       | equipment.Fan       | Critical | This alarm occurs if a fan is shutdown.                                                                                                   | 1. Check<br>Fabri<br>Intero<br>Modu                       | t the fan status on the GUI<br>c<br>connects>Inventory>Fan<br>lles                                                                           |
|                           |                     |          |                                                                                                    | 2. Check<br>messa<br>for the                              | the fan-related syslog<br>ges to see the exact reason<br>e failure.                                                                          |
|                           |                     |          |                                                                                                    | 3. If the status Interc                                   | fan is OK, Check the PSU<br>Fabric<br>connects>Inventory>PSUs                                                                                |
|                           |                     |          |                                                                                                    | <ol> <li>Verify<br/>proper<br/>supply</li> </ol>          | that the power cord is<br>rly connected to the power<br>y and to the power source.                                                           |
|                           |                     |          |                                                                                                    | 5. Ensur-<br>proper<br>in.                                | e that the power supply is<br>rly inserted and plugged                                                                                       |
|                           |                     |          |                                                                                                    | 6. If prol<br>re-inse                                     | blem persists, remove and ert the power-supply unit.                                                                                         |
|                           |                     |          |                                                                                                    | 7. If the fail or tech contac faulty replac               | status continues to show<br>shutdown, create a show<br>-support file and<br>ct Cisco TAC to see if the<br>power supply unit needs<br>rement. |

| Name                   | мо                   | Severity | Explanation                                                                                                    | Rec      | Recommended Action                                                                                                    |  |
|------------------------|----------------------|----------|----------------------------------------------------------------------------------------------------|----------|----------------------------------------------------------------------------------------------------|--|
| SwitchPsuInoperable    | equipment.Psu        | Critical | This alarm occurs if a<br>Power Supply is not<br>operational.                                                                                                    | 1.       | Check the power supply unit that<br>has the problem, as follow:<br>• On the GUI, view the<br>PSUs tab here: Fabric<br>Interconnects>Inventory>PSUs                                                                                                    |  |
|                        |                      |          |                                                                                                    | 2.       | Verify that the power cord is<br>properly connected to the power<br>supply and to the power source.                                                                                                    |  |
|                        |                      |          |                                                                                                    | 3.       | Ensure that the power supply is properly inserted and plugged in.                                                                                                    |  |
|                        |                      |          |                                                                                                    | 4.       | If problem persists, remove and re-insert the power-supply unit.                                                                                                    |  |
|                        |                      |          |                                                                                                    | 5.       | If the power supply light is still<br>not green and the status<br>continues to show fail or<br>shutdown, create a show<br>tech-support file and<br>contact Cisco TAC to see if the<br>PSU needs replacement.                                                         |  |
| SwitchPsuPoweredOff    | equipment.Psu        | Critical | This alarm occurs if a<br>Power Supply is powered<br>off either due to higher<br>than expected power or due<br>to higher than expected<br>temperatures, or because of<br>the failure of a fan.                      | 1.       | Check the power supply unit that<br>has the problem, as follow:<br>• On the GUI, view the<br>PSUs tab here: on the<br>GUI Fabric<br>Interconnects-Inventory-PSUs                                                                                                    |  |
|                        |                      |          |                                                                                                    | 2.       | Verify that the power cord is<br>properly connected to the power<br>supply and to the power source.                                                                                                    |  |
|                        |                      |          |                                                                                                    | 3.       | Ensure that the power supply is properly inserted and plugged in.                                                                                                    |  |
|                        |                      |          |                                                                                                    | 4.       | Ensure that the PSU is operating<br>in the permissible temperature<br>range.                                                                                                    |  |
|                        |                      |          |                                                                                                    | 5.       | Verify that the server fans are working properly.                                                                                                    |  |
|                        |                      |          |                                                                                                    | 6.       | Create a show<br>tech-support file and<br>contact Cisco TAC to see if any<br>hardware needs replacement.                                                                                                    |  |
| VlanPortCountThreshold | network.VlanPortInfo | Warning  | This alarm typically occurs<br>when the total number of<br>configured VLANs in the<br>Cisco UCS instance has<br>exceeded 90% of the<br>allowed maximum number<br>of configured VLANs on<br>the Fabric Interconnect. | 1.<br>2. | Ensure that Port VLAN Count<br>with <b>VLAN Port Count</b><br><b>Optimization Enabled</b> on Cisco<br>UCS 6400 Series and 6500<br>Series FI in Intersight Managed<br>Mode does not exceed 97200.<br>If the above action does not<br>resolve the issue, create a show |  |
|                        |                      |          |                                                                                                    |          | contact Cisco TAC.                                                                                                    |  |

| Name                  | мо                   | Severity | Explanation                                                                                                    | Recommended Action                                                                                                    |  |
|-----------------------|----------------------|----------|----------------------------------------------------------------------------------------------------|----------------------------------------------------------------------------------------------------|--|
| VlanPortCountExceeded | network.VlanPortInfo | Critical | This alarm typically occurs<br>when the total number of<br>configured VLANs in the<br>Cisco UCS instance has<br>exceeded the allowed<br>maximum number of<br>configured VLANs on the<br>Fabric Interconnect. | <ol> <li>Ensure that Port VLAN Count<br/>with VLAN Port Count<br/>Optimization Enabled on Cisco<br/>UCS 6400 Series and 6500<br/>Series FI in Intersight Managed<br/>Mode does not exceed 108000.</li> <li>If the above action does not<br/>resolve the issue, create a show<br/>tech-support file and<br/>contact Cisco TAC.</li> </ol>                                                                              |  |
| SwitchDisconnected    | network.Element      | Critical | This alarm typically occurs<br>when device cannot<br>connect to Intersight. It can<br>occur when a power cable<br>is disconnected or input<br>voltage is incorrect.                                          | <ol> <li>Ensure that the power supply is<br/>properly inserted and plugged<br/>in.</li> <li>Ensure that the device is<br/>supplied with the required input<br/>voltage as per the product<br/>specifications.</li> <li>If the above actions do not<br/>resolve the issue, create a show<br/>tech-support file and<br/>contact Cisco TAC.</li> </ol>                                                                   |  |
| SwitchInoperable      | network.Element      | Critical | This alarm typically occurs<br>when the device connector<br>reports that the<br>connectivity state of this<br>switch is down.                                                                                | <ol> <li>Ensure that the power supply is<br/>properly inserted and plugged<br/>in.</li> <li>Ensure that the device is<br/>supplied with the required input<br/>voltage as per the product<br/>specifications.</li> <li>Ensure that the device is<br/>connected to the network.</li> <li>If the above action does not<br/>resolve the issue, create a show<br/>tech-support file and<br/>contact Cisco TAC.</li> </ol> |  |
| SwitchEvacuated       | network.Element      | Info     | This alarm typically occurs<br>when the switch is<br>evacuated.                                                                                                    | <ol> <li>Ensure that the Evacuation<br/>option is switched off for the<br/>Fabric Interconnects.</li> <li>If the above action does not<br/>resolve the issue, create a show<br/>tech-support file and<br/>contact Cisco TAC.</li> </ol>                                                                                                    |  |

| Name                       | мо                     | Severity               | Explanation                                                                                                    | Recommended Action                                                                                                    |  |
|----------------------------|------------------------|------------------------|----------------------------------------------------------------------------------------------------|----------------------------------------------------------------------------------------------------|--|
| SwitchThermalError         | network.Element        | Warning                | This alarm occurs when the temperature of a Fabric Interconnect exceeds a critical threshold value.                                                                                                    | 1. Review the product<br>specifications to determine the<br>operating temperature range of<br>the Fabric Interconnect.                                                            |  |
|                            |                        |                        |                                                                                                    | 2. Power off unused blade servers and rack servers.                                                                                                    |  |
|                            |                        |                        |                                                                                                    | 3. Verify that the server fans are working properly.                                                                                                    |  |
|                            |                        |                        |                                                                                                    | <ol> <li>Clean the installation site at<br/>regular intervals to avoid buildup<br/>of dust and debris, which can<br/>cause a system to overheat.</li> </ol>                       |  |
|                            |                        |                        |                                                                                                    | <ol> <li>Set the power profiling, power<br/>priority of the server, and the<br/>power restore state of the system<br/>through server Power Policy.</li> </ol>                     |  |
|                            |                        |                        |                                                                                                    | <ol> <li>If the above actions do not<br/>resolve the issue, create a show<br/>tech-support file and<br/>contact Cisco TAC.</li> </ol>                                             |  |
| EtherTransceiverNotPresent | network.Element        | Info                   | When a switch port is not<br>in an unconfigured state, an<br>SFP is required for its<br>operation. This alarm is<br>raised to indicate that the<br>either SFP is faulty or<br>missing from a configured<br>port. | If you see this fault, insert a supported<br>SFP into the port on the Fabric<br>Interconnect. Refer to the<br>documentation on the Cisco website<br>for a list of supported SFPs. |  |
| EtherPortLinkDown          | network.Element        | Warning                | This alarm occurs when a<br>Fabric Interconnect port is<br>in link-down state. This<br>state impacts the traffic                                                                                                 | <ol> <li>Verify that the physical link is<br/>properly connected between the<br/>Fabric Interconnect and the peer<br/>component.</li> </ol>                                       |  |
|                            | destined for the port. | destined for the port. | 2. Verify that the configuration on the peer entity is properly configured and matches the Fabric Interconnect port configuration.                                                                               |                                                                                                    |  |
|                            |                        |                        |                                                                                                    | 3. Unconfigure and re-configure the port.                                                                                                    |  |
|                            |                        |                        |                                                                                                    | <ol> <li>If the above actions do not<br/>resolve the issue, create a show<br/>tech-support file and<br/>contact Cisco TAC.</li> </ol>                                             |  |
| FcPcLinkDown               | network.Element        | Warning                | This fault occurs when a<br>Fabric Interconnect port<br>channel is in link-down<br>state. This state impacts the                                                                                                 | <ol> <li>Check the link connectivity on<br/>the upstream Fibre Channel<br/>switch.</li> </ol>                                                                                     |  |
|                            |                        |                        | traffic destined for the port<br>channel.                                                                                                    | 2. If the above actions do not<br>resolve the issue, create a show<br>tech-support file and<br>contact Cisco TAC.                                                                 |  |

I

| Name                    | мо              | Severity | Explanation                                                                                                    | Recommended Action                                                                                                    |  |
|-------------------------|-----------------|----------|----------------------------------------------------------------------------------------------------|----------------------------------------------------------------------------------------------------|--|
| FcPortLinkDown          | network.Element | Warning  | This fault occurs when a<br>Fabric Interconnect port is<br>in link-down state. This<br>state impacts the traffic<br>destined for the port.                                                   | <ol> <li>Verify that the physical link is<br/>properly connected between the<br/>Fabric Interconnect and the peer<br/>component.</li> <li>Verify that the configuration on<br/>the peer entity is properly<br/>configured and matches the<br/>Fabric Interconnect port<br/>configuration.</li> <li>Unconfigure and re-configure<br/>the port.</li> <li>If the above actions do not<br/>resolve the issue, create a show<br/>tech-support file and<br/>contact Cisco TAC.</li> </ol> |  |
| FcTransceiverNotPresent | network.Element | Info     | When a switch port is not<br>in an unconfigured state, an<br>SFP is required for its<br>operation. This alarm is<br>raised to indicate that the<br>SFP is missing from a<br>configured port. | If you see this fault, insert a supported<br>SFP into the port on the Fabric<br>Interconnect. Refer to the<br>documentation on the Cisco website<br>for a list of supported SFPs.                                                                                                    |  |